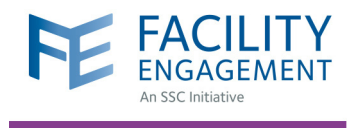

# FACILITY ENGAGEMENT MANAGEMENT SYSTEM (FEMS)

### What is the Facility Engagement Management System?

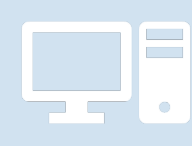

The Facility Engagement Management System (FEMS) is a web-based information system that provides overall business management support and function to the FEMS Initiative at both the site and provincial level. All sites with full funding status will use FEMS to support their facility engagement work.

### What does FEMS do?

- For physicians and allied health professionals, FEMS processes and tracks sessional claims for facility engagement activities, and collects feedback for evaluation purposes.
- For physician society executives and staff, FEMS supports the management, tracking, and reporting of engagement activities and fund usage, and exports financial transactions to the sites.

### **FEMS** does NOT

- Process claims for time spent on work outside of facility engagement (e.g., Doctors of BC committee work, other Doctors of BC-Ministry of Health initiatives).
- Serve as a substitute for project management or financial management systems (such as forecasting, budgeting, and accounting tools).

# Why is FEMS being used?

**At the individual physician level:** Sessional claims can be paid electronically, allowing for faster processing times. For ease, claims can also be submitted and viewed through the mobile application of FEMS.

**At the site level:** FEMS will reduce the physician society's administrative burden related to the processing of claims, and assist in the management of engagement activities and funds.

**For the Specialist Services Committee (SSC):** FEMS allows for standardized electronic reporting at several levels, and supports the provincial program evaluation.

## How can I access FEMS?

Physicians and allied health professionals can access FEMS at **https://fems.facilityengagement.ca** after their facility has been approved for full funding by the SSC.

To find out the funding status of your facility or to inquire full funding, please email your Engagement Partner at **femssupport@doctorsofbc.ca**.

#### Need Help?

604 638 4869 or 1 800 665 2262 femssupport@doctorsofbc.ca

M-F 9am to 4pm

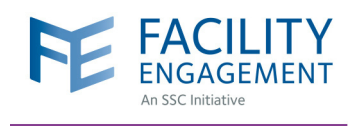

## HOW TO REGISTER IN FEMS **VIA DESKTOP**

Account Registration

\* User Type (Please choose GP or SP based on your College Sub-Class)

Personal

FACILITY

\* Facility Facility

PROFILE DETAILS

\* MCD Number

Select a User Type

| ne to<br>Facility Engagement Managemer             | nt System.                |
|----------------------------------------------------|---------------------------|
| Sign into your account                             | Don't have an             |
| Email or MSP Number                                | Create your account today |
| Password                                           | Register                  |
| Sign in                                            |                           |
| Remember me? Forgot Password?                      |                           |
|                                                    |                           |
|                                                    |                           |
| By clicking Sign in you agree to our Terms of Use. | Click here for Support    |

- 1. Log in to https://fems.facilityengagement.ca.
- 2. Click Register.

#### 3. Select the facility (or facilities) where you work, add your profile information, and create a password. Your password must have at least eight characters, contain at least one uppercase letter, one lowercase letter, a number, and a special character. Example: UserDoc12#

| SIGN-IN DETAILS                                                                                             | MSP Number                                                                                            |
|----------------------------------------------------------------------------------------------------|----------------------------------------------------------------------------------------------------|
| * Password 🚯                                                                                                | Medical Practice Type                                                                                 |
| Password                                                                                                    |                                                                                                    |
| Confirm Password                                                                                            | 4. Select where you want your claim payments                                                          |
| Confirm Password                                                                                            | directed, either to your company or your personal bank account.                                       |
|                                                                                                    | 5. Click <b>Next</b> and complete the registration survey.                                            |
| PAYMENT DETAILS                                                                                             | 6. A confirmation email will be sent to you to verify                                                 |
| F Payment Method (If you wish to discuss other method of payment, please contact your PS/MSA Administrator) | your email address. Click the link in your email within 7 days to activate your FEMS account.         |
| Direct Deposit (via VersaPay)                                                                               | <b>7.</b> Set up a VersaPay account for your payments (see step quide "How to Sign Up for VersaPay"). |
| My personal bank account                                                                                    | <ol> <li>You are now ready to submit claims in EEMS</li> </ol>                                        |
| My company bank account                                                                                     |                                                                                                    |
| I'm not a robot                                                                                             |                                                                                                    |
| By Clicking "Next" below you are agreeing to the Terms of Use                                               | Need Help?                                                                                            |
| Next > Cancel                                                                                               | 604 638 4869 or 1 800 665 22<br>femssupport@doctorsofbc.                                              |

M-F 9am to 4pm

Ŧ

\*

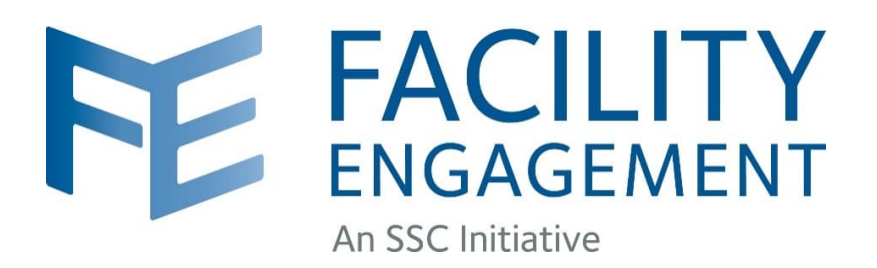

### **Doctors of BC**

### Facility Engagement Management System

### **VoPay Payment Processor**

### **Physician On-Boarding**

FINAL

Version 4

November 18, 2022

#### 1. Steps Involved

Facility Engagement is transitioning to a new payment processor option in FEMS. For Direct Deposit via Electronic Funds Transfer we have added a new Vancouver-based payment processor called "VoPay". The existing payment processor, VersaPay, will continue to operate for a while but we recommend physicians transfer over to the new VoPay option soon, as it provides streamlined registration and more responsive customer service. In most cases, your MSA will also save money via VoPay's lower per transaction cost.

The steps to make the change are simple and the sign-up process to VoPay straightforward, and takes less than 3 minutes to complete.

Please have the following information on hand before you start:

- Your usual access to FEMS
- Your usual bank account credentials (personal account or business account it should correlate to your choice specified in your FEMS profile page for Settlement Account).
   You do not need the bank account number you will just select the account you want to use.
- Note that the VoPay sign-up can only be completed using the <u>FEMS Desktop version</u> (not via the mobile option).

#### 2. Change the Payment Method to Direct Deposit (via VoPay)

- 1. Sign in to FEMS as usual.
- 2. Select the button in the top right corner Welcome (your name).
- 3. Select the My Account" option.

| FE FAC<br>ENGAL<br>An SSC Initis | ILITY<br>SEMENT  | Test Environm | ent 🛦 📃                    | . Click on t<br>2. Select M | ne "Welcome" button.<br>Iy Account | s s             | Support Welc   | ome Dr. Physician |
|----------------------------------|------------------|---------------|----------------------------|-----------------------------|------------------------------------|-----------------|----------------|-------------------|
| Dashboard                        | Activities       | Claims        |                            |                             |                                    |                 | Sign Out       |                   |
| E Eng                            | agement          | Activities    | Create Engagement A        | ctivity                     | DATE -                             | NS<br>status    | Submit a Claim | Submit an Expense |
| NAME                             |                  |               | <ul> <li>BUDGET</li> </ul> | ٥                           | Jun 18, 2020                       | Pending Review  | 5WLEKX         | \$6,269.54        |
| ARHCC Dobc N                     | lanaged EA - FEI | MSPRO-66      | \$2,342.19                 | 1                           | May 07, 2019                       | Payment Problem | 5D6DJ5         | \$33.69           |
| Bring the Tri-cit                | ies together     |               | \$1,977.96                 |                             |                                    |                 | <b>J</b>       |                   |
|                                  |                  |               |                            |                             | Mar 28 2019                        |                 | 547215         | \$5.30            |
| Coquitlam Sha                    | k Test           |               | \$2,000.00                 | 1                           | Mar 28, 2019                       | Payment Problem | 54Z2L5         | \$5.30            |

- 4. On the My Account page, verify that the email address specified is active and can receive emails. Update the email address as needed by clicking on the Pencil Edit icon.
- 5. Scroll down to the Payment Details section and click on the Pencil Edit icon.

| MSP Number                                                          | 1234A My Account page                                                   |
|---------------------------------------------------------------------|-------------------------------------------------------------------------|
| Email Address                                                       | tshum.bayleaf+TestPhysician@gmail.com                                   |
| Profession                                                          | General Practitioner                                                    |
| Medical Practice Type                                               | Cardiac Surgery                                                         |
| Facility                                                            | Abbotsford Regional Hospital & Cancer<br>Centre                         |
|                                                                     | Michelle's Test Facility 2. Scroll down to the Payment Details section. |
| CONTACT DETAILS                                                     | Ø                                                                       |
| Address                                                             | 10 Man<br>Vancouver, BC V6J SA4 3. Click on the Edit icon.              |
| SIGN-IN DETAILS                                                     | Canada<br>(2)                                                           |
| Password                                                            |                                                                         |
| PAYMENT DETAILS                                                     | ß                                                                       |
| Payment Method                                                      | VersaPay                                                                |
| Settle to                                                           | My personal bank account                                                |
|                                                                     |                                                                         |
| Facility Engineement is a Specialist Services Conveiller Initiative |                                                                         |
|                                                                     |                                                                         |
|                                                                     | Gribeat Of DC                                                           |

- 6. The Payment Details pop-up shows and indicates your current payment choice (this will most likely be Direct Deposit (via VersaPay). PLEASE NOTE: IF THIS OPTION IS GRAYED OUT, IT IS BECAUSE A PHYSICIAN SOCIETY OF WHICH YOU ARE A MEMBER HAS NOT YET MADE THIS OPTION AVAILABLE TO THEIR MEMBERS. PLEASE CONTACT YOUR PHYSICIAN SOCIETY ADMINISTRATOR FOR MORE INFORMATION.
- 7. Change the Payment Method to Direct Deposit (via VoPay) and click Save.

| 1. Payment Details section | Abbotsford Regional Hospital & Cancer                                                                          |
|----------------------------|----------------------------------------------------------------------------------------------------|
|                            | 2. Current payment method                                                                                      |
| CONTACT DETAILS            | Payment Details ×                                                                                              |
| Address                    | * Payment Method (If you wish to discuss other method of<br>payment, please contact your PS/MSA Administrator) |
|                            | Direct Deposit (via VersaPay)                                                                                  |
| Primary Number             | Direct Deposit (via VersaPay)                                                                                  |
| SIGN-IN DETAILS            | Direct Deposit (via VoPay) My company bank account                                                             |
| Password                   | 3. Select "Direct Deposit (VoPay)"                                                                             |
| PAYMENT DETAILS            | Save Cancel                                                                                                    |
| Payment Method             |                                                                                                    |
| Settle to                  | My personal bank account                                                                                       |

8. There will be a confirmation message of the change and a warning message indicating that you still need to create the link to your financial institution and specific bank account. Click on the button "Link Bank Account".

| FE F                     | ACILITY<br>JGAGEMENT<br>JSC Initiative | Test Envir        | ronment A                                                            |
|--------------------------|----------------------------------------|-------------------|----------------------------------------------------------------------|
| Dashboar                 | d Activities                           | Claims            |                                                                      |
| ashboard > My            | Account                                | 1. Con<br>your ad | firmation message of the update to ccount.                           |
| Success! A               |                                        | undated           |                                                                      |
| Success: A               | count successiony                      | upuateu.          |                                                                      |
| Warning! Yo<br>payments. | our claims will not be                 | e processed ur    | til a bank account is linked for direct deposit                      |
| Link Bank /              | Account                                |                   |                                                                      |
| PROFILE                  | 2. Click this but                      | ton to spe        | cify your bank and select the bank<br>for settlement of your claims. |
| Prefix                   |                                        |                   | Dr.                                                                  |

9. A list of banks will show, or you can use the search box to find your specific financial institution.

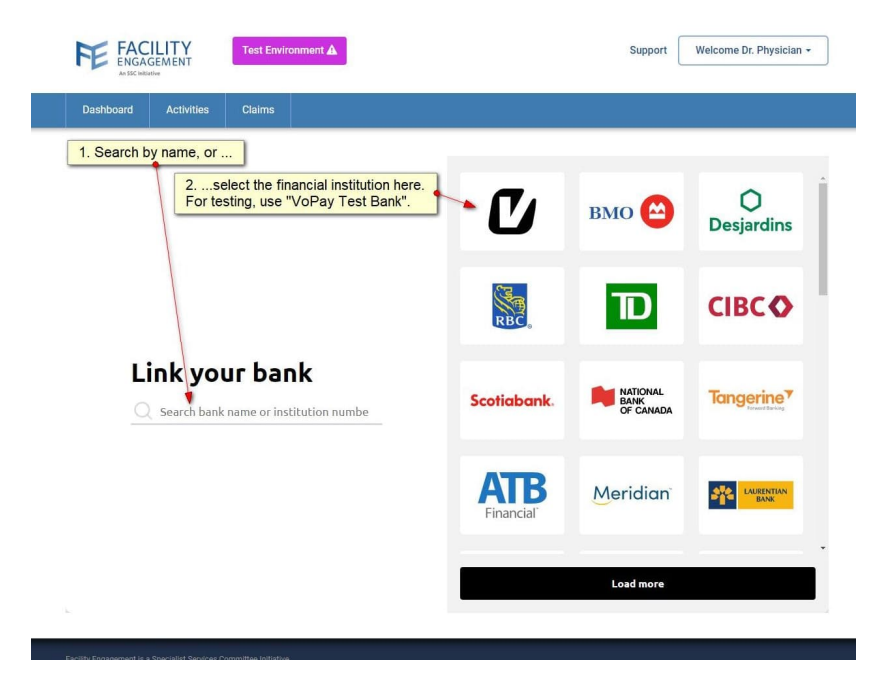

10. Select the financial institution and click Continue.

| Dashboard Activities Claims                                              |                                      |                               |                        |
|--------------------------------------------------------------------------|--------------------------------------|-------------------------------|------------------------|
| 1. Once you have selected your financial institution,<br>click Continue. | Ľ                                    | вмо 😂                         | <b>O</b><br>Desjardins |
|                                                                          | RBC                                  | TD                            | СІВС                   |
| Link your bank                                                           | Scotiabank.                          | NATIONAL<br>BANK<br>OF CANADA | Tangerine <sup>9</sup> |
|                                                                          | <b>ATB</b><br>Financial <sup>®</sup> | Meridian                      | LARENTIAN<br>BANK      |
|                                                                          |                                      | Continue                      |                        |

- 11. Click the option Connect my bank online.
  - a. **Alternatively**: if you select Option 2 "Connect my bank manually", you will need to enter your financial institution's transit number and your account number manually. No sign-in to your financial institution is needed.

| FACILIT<br>ENGAGEME<br>Assc Initiative | Test Environment A                  | Support Welcome Dr. Physician -                                             |
|----------------------------------------|-------------------------------------|-----------------------------------------------------------------------------|
| Dashboard Ac                           | tivities Claims                     |                                                                             |
| Se                                     | C<br>curely connect<br>your account | 1. Click this button.<br>Connect my bank online<br>Connect my bank manually |
|                                        | Change Bank                         |                                                                             |

12. Choose the type of bank account that you will use for settlement and click continue.

- for <u>most</u> physicians, the type will be Personal Account.
- if you use an incorporated company and an associated bank account, then please select Business Account.

| FE FAC<br>ENGAC | ILITY<br>SEMENT | Test Environr | nent 🛦 |                         |       | Support                              | Welcome Dr. Physician +         |
|-----------------|-----------------|---------------|--------|-------------------------|-------|--------------------------------------|---------------------------------|
| Dashboard       | Activities      | Claims        |        |                         |       |                                      |                                 |
|                 |                 |               |        |                         |       |                                      | *                               |
|                 |                 |               | ÷      | Select your Act<br>Type | count | Select this acco<br>ir personal bank | unt type is you use<br>account. |
|                 |                 |               | i      | Business Account        |       |                                      | Business Account                |

13. The Terms of Use are displayed. If OK, click Continue.

a. If you selected Option 2 "Connect my bank manually", then please skip to Section 2.1.

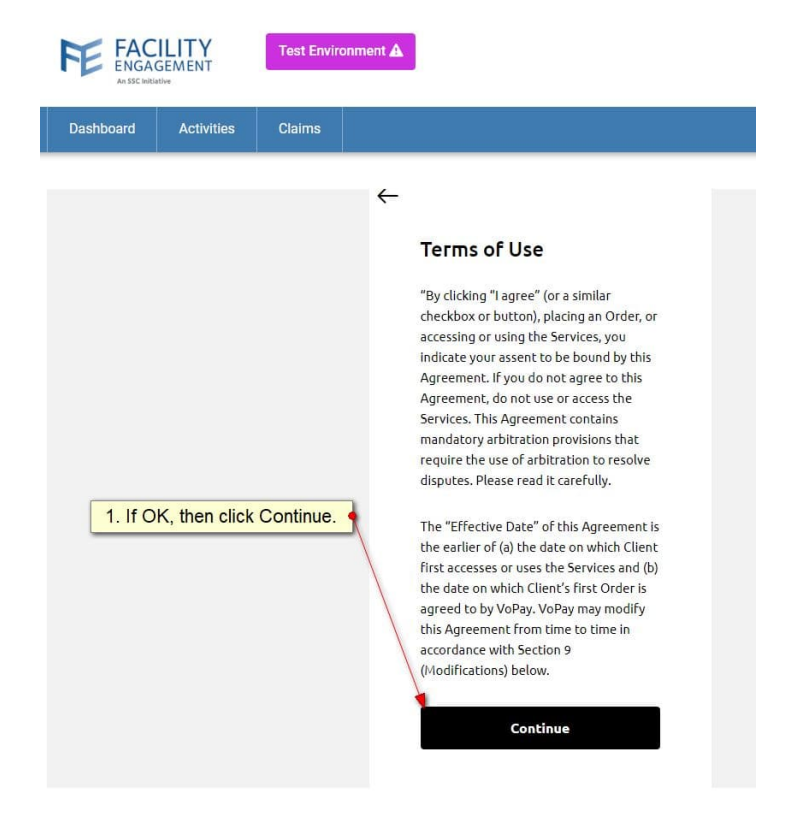

14. Sign-in to the selected financial institution using the appropriate username and password credentials for online banking.

|                                                                                                  | A                                                                                                 | Environment A | Test Envi | <b>ILITY</b><br>GEMENT | FE FAC<br>ENGAG |  |
|--------------------------------------------------------------------------------------------------|---------------------------------------------------------------------------------------------------|---------------|-----------|------------------------|-----------------|--|
|                                                                                                  |                                                                                                   | ns            | Claims    | Activities             | Dashboard       |  |
| Sp Fe<br>Fe<br>C<br>C<br>C<br>C<br>C<br>C<br>C<br>C<br>C<br>C<br>C<br>C<br>C<br>C<br>C<br>C<br>C | vopaydemo<br><br>By checking t<br>Terms of Use<br>C<br>This is a secure page<br>encrypted. No ban | ¢             |           |                        |                 |  |

15. Answer the security question (if applicable to your financial institution).

| FE FAC<br>ENGAN | GEMENT<br>ative | Test Environn | ient 🛦     |                      | Support                                           | Welcome Dr. Physician -           |
|-----------------|-----------------|---------------|------------|----------------------|---------------------------------------------------|-----------------------------------|
| Dashboard       | Activities      | Claims        |            |                      |                                                   |                                   |
|                 |                 |               | <<br>₩<br> | Verify your identity | Answer any securty qua<br>(as appropriate to your | estion<br>financial institution). |

16. The list of your bank accounts available will show. Select the bank account you wish to use.

| FACILIT<br>ENGAGEME<br>Ar SIC WIRTH | Test Environment A              | Support Welcome Dr. Physician -                                                                                |
|-------------------------------------|---------------------------------|----------------------------------------------------------------------------------------------------|
| Dashboard A                         | ctivities Claims                |                                                                                                    |
|                                     | ←<br>Please<br>© (resp<br>(resp | I. Choose the account that you want to use for the receipt of funds. select an account ss0,000.00 USD Continue |

- 17. When you click the button Continue above, an encrypted link is created which enables FEMS to reference your selected bank account. This link is only a <u>reference</u> to the account it does not include any account number details.
- 18. A confirmation message will display indicating that the set-up is complete. All your future claims will now settle to your bank account via the VoPay payment processor.

| FACILITY<br>ENGAGEMENT<br>Ar SSC Initiative | Test Environment 🛦           | Support                                 | Welcome Dr. Alphanumeric 🕶 |
|---------------------------------------------|------------------------------|-----------------------------------------|----------------------------|
| Dashboard Activities                        | Claims                       |                                         |                            |
| Dashboard > My Account                      | Confirmation message indicat | ting your VoPay set-up is now complete. | - Reak to Deckhoord        |
| My Account                                  |                              |                                         |                            |
| Success! Your bank account                  | is linked successfully.      |                                         |                            |
| PROFILE DETAILS                             |                              | Ĩ                                       |                            |
| Prefix                                      | Dr.                          |                                         |                            |

That's it! You are now all set up to enable settlements via VoPay as the payment processor. Thank you for making this change.

#### 2.1 Option 2 "Connect my bank manually"

**These steps only apply if you chose Option 2 "Connect my bank manually"** where you provide the transit number and account number manually. This option does not require sign-in to your financial institution.

19. Please provide the transit number and account number information for the account you wish to use to receive funds for your claims.

| Test Environment 🛦 |                                                                                                    | Support                                                                                                    |
|--------------------|----------------------------------------------------------------------------------------------------|----------------------------------------------------------------------------------------------------|
|                    | Manual Connect option                                                                                                    |                                                                                                    |
| Claims             |                                                                                                    |                                                                                                    |
| er and<br>r info.  | 1. Your financial institution's log         Institution Number: 9999         CAD         Transit Number       (2) 📤         Account Number       (2) 📤 | 0                                                                                                    |
|                    | Continue<br>This is a secure page and your information will be<br>encrypted. No bank account login details will be                                     |                                                                                                    |
|                    | Claims                                                                                                    | Test Environment A<br>Manual Connect option<br>Claims<br>1. Your financial institution's log<br>( Nour financial institution's log<br>( Institution Number: 9999<br>( CD<br>( Transit Number ) )<br>( Continue<br>Transit Number ) )<br>( Continue<br>This is a secure page and your information will be |

20. Provide your first name and last name as specified on your bank account. If you chose "Business account", then provide the company name.

| FE FAC<br>ENGAL                   | GEMENT                                       | Test Envir              | onment 🛦 |                                                           | Support |
|-----------------------------------|----------------------------------------------|-------------------------|----------|-----------------------------------------------------------|---------|
| Dashboard                         | Activities                                   | Claims                  |          |                                                           |         |
| 1. Specify                        | this if you a                                | re using a o            | company  | account Company name                                      |         |
| 2. Otherv<br>first and<br>appears | vise provide<br>last name as<br>on your banl | your<br>it<br>k account |          | First Name<br>Last Name                                   |         |
| 3. C                              | lick Continu                                 | e                       |          | Phone (Optional)<br>Add my Address (Optional)<br>Continue |         |

21. You will then be transferred back to FEMS and receive the confirmation as pictured in step 18.

| <br>Your VoPay set-up is complete. |  |
|------------------------------------|--|
|                                    |  |
| *****                              |  |